1. The first step is to open the Camera app on your Chromebook and take a picture of your work. Click the Launcher button in the bottom left corner

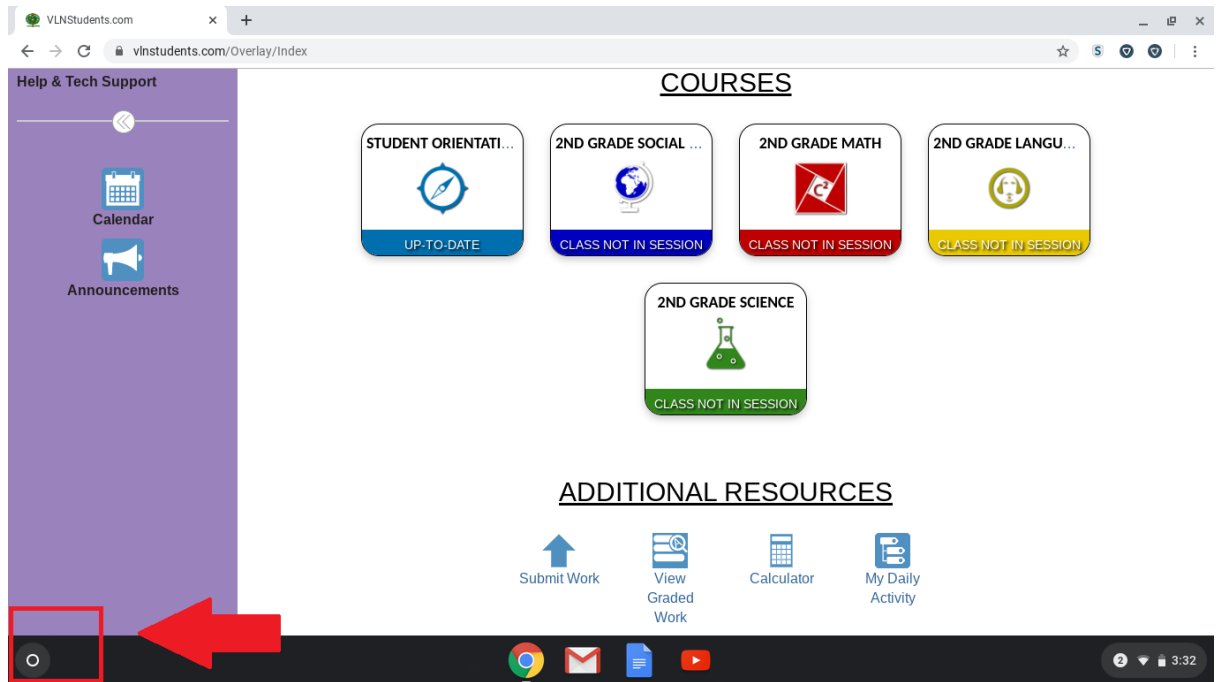

2. Type "Camera" in the search bar and click on the Camera app.

| G<br>Ca | camera<br>De mera                                                                                                    | × |  |  |
|---------|----------------------------------------------------------------------------------------------------|---|--|--|
| ß       | Camera To PDF Scanner - Apps on Google Play<br>play.google.com/store/apps/details?id=com.kaikaisoft.pdfscanner&hl=en_US |   |  |  |
| Q       | camera                                                                                                    |   |  |  |
| Q       | camera store near me                                                                                                    |   |  |  |
| Q       | camera store scranton pa                                                                                                |   |  |  |
| Q       | camera card dmv                                                                                                    |   |  |  |

3. The first step involved is to go to the "Adobe Online" website. Start by opening Chrome, and accessing your bookmarks using the 3 dots in the corner

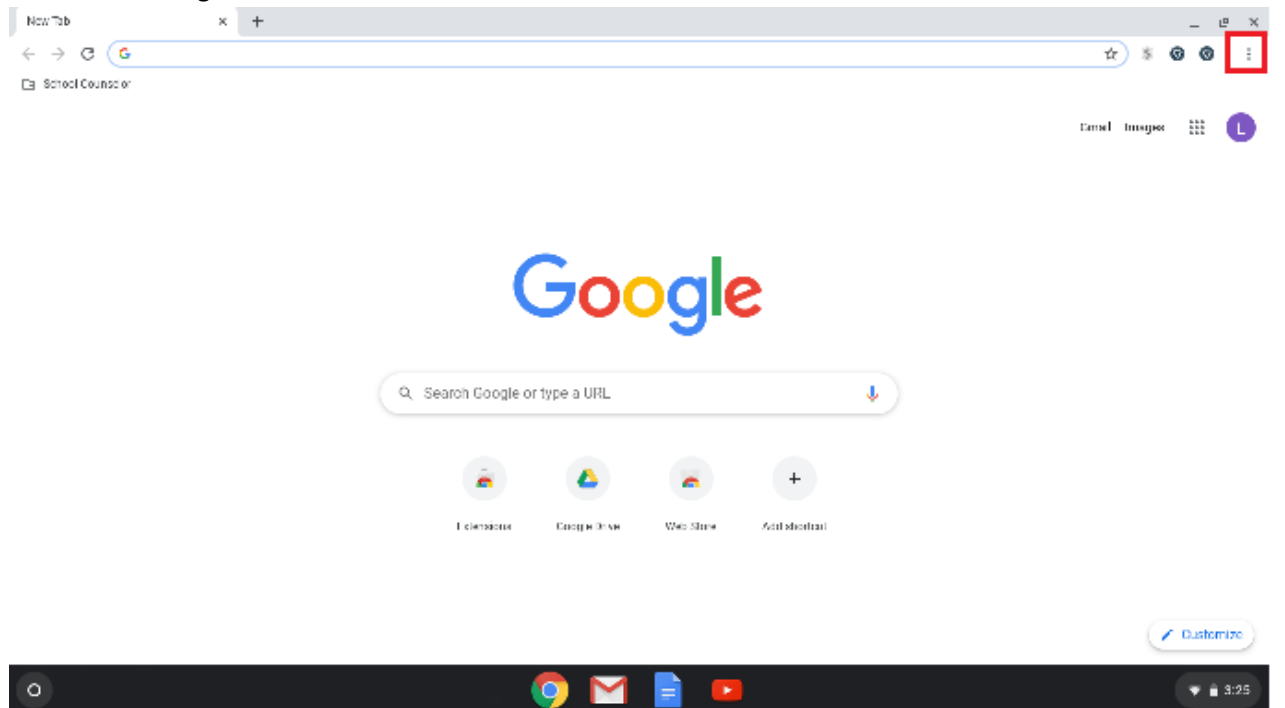

4. Next, choose "Bookmarks" then look for FCRSD or (School Counselor if it hasn't updated yet) and choose "PDF Creator"

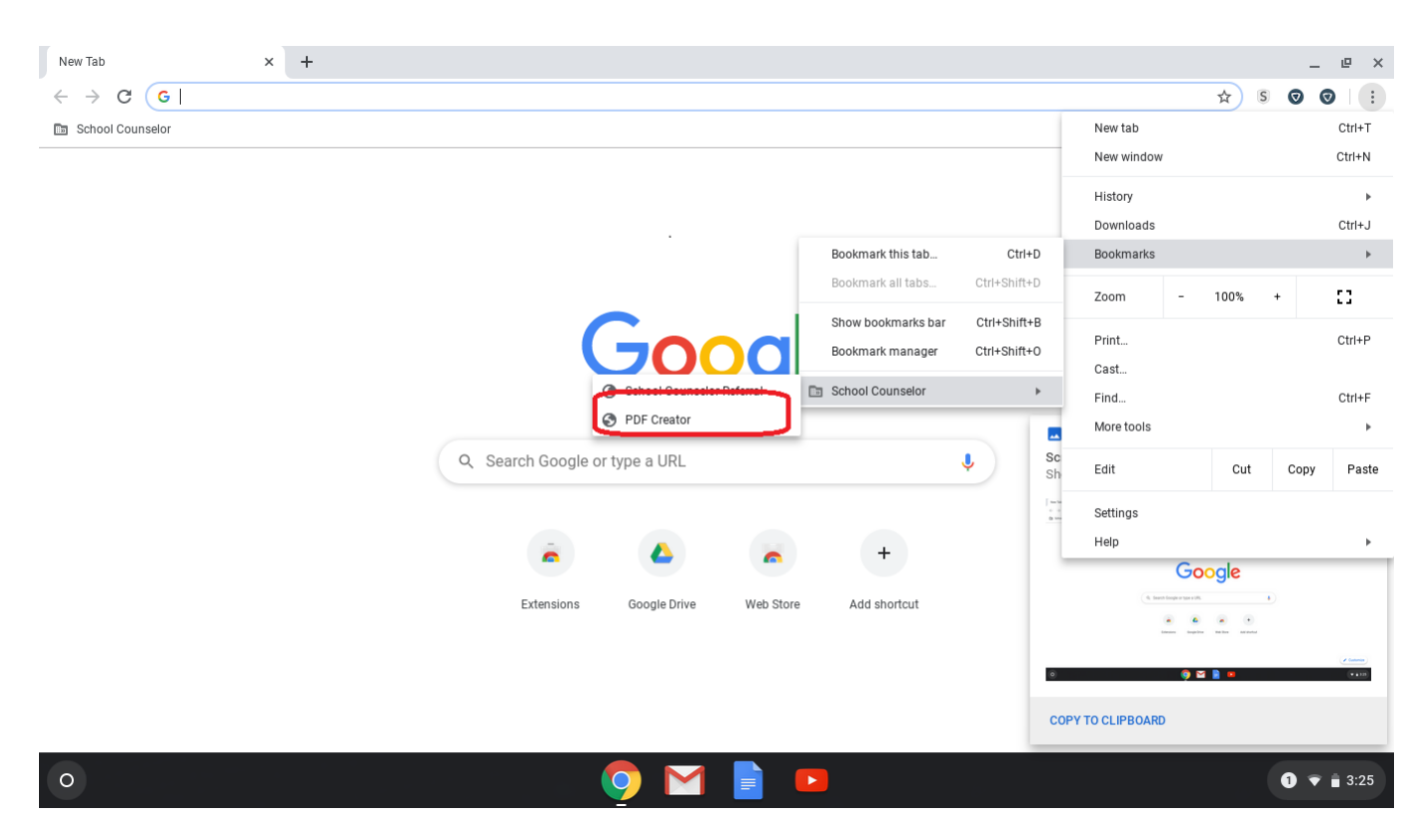

5. At the Adobe sign in screen, choose "Sign in with Google"

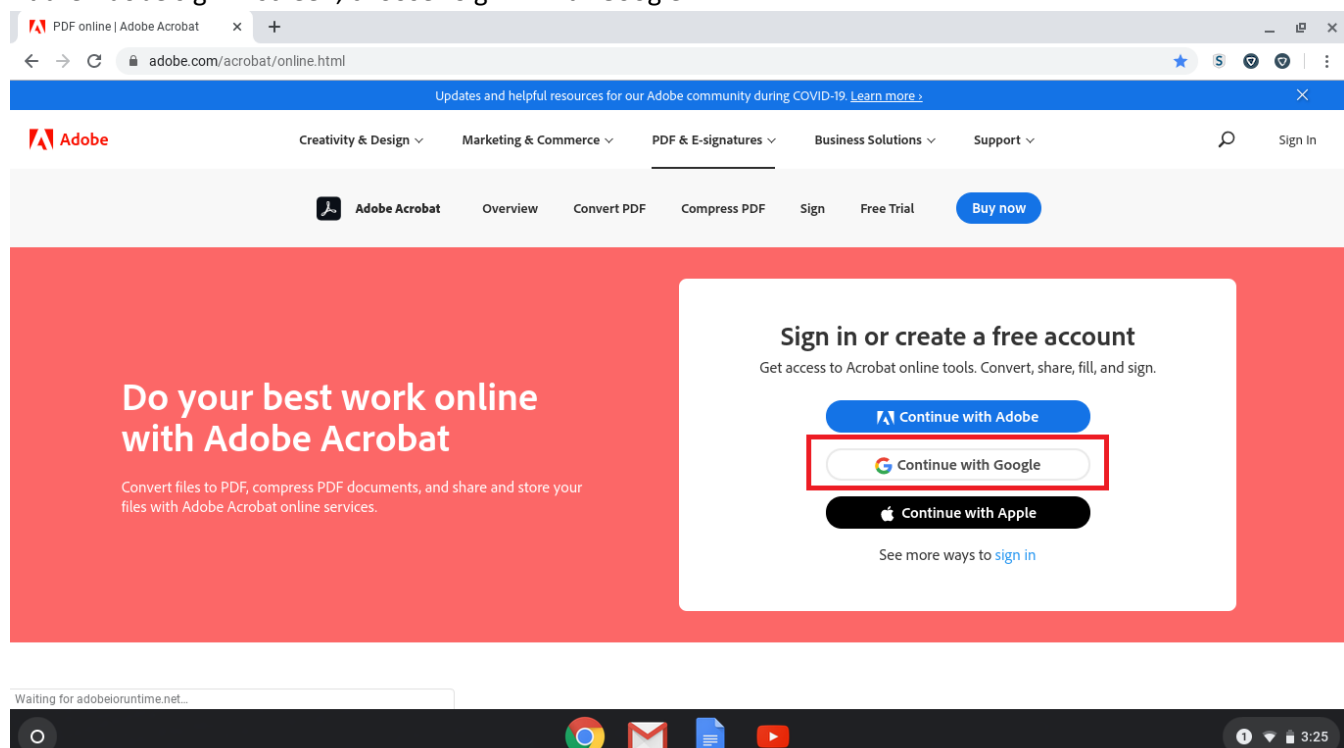

6. Choose the user you signed into the Chromebook as:

| (                        | G Sign in with Google |                                |  |
|--------------------------|-----------------------|--------------------------------|--|
|                          |                       |                                |  |
|                          | Choose an account     |                                |  |
| to continue to adobe.com |                       |                                |  |
|                          |                       |                                |  |
|                          | C                     | Luke Glynn<br>glyluk@fcrsd.org |  |
| I                        | ② Use another account |                                |  |
|                          |                       |                                |  |

7. Enter your @fcrsd.org account password again if asked. The same one that you use to login to Google Classroom and Meets.

## 8. At the Adobe welcome screen, choose "Convert"

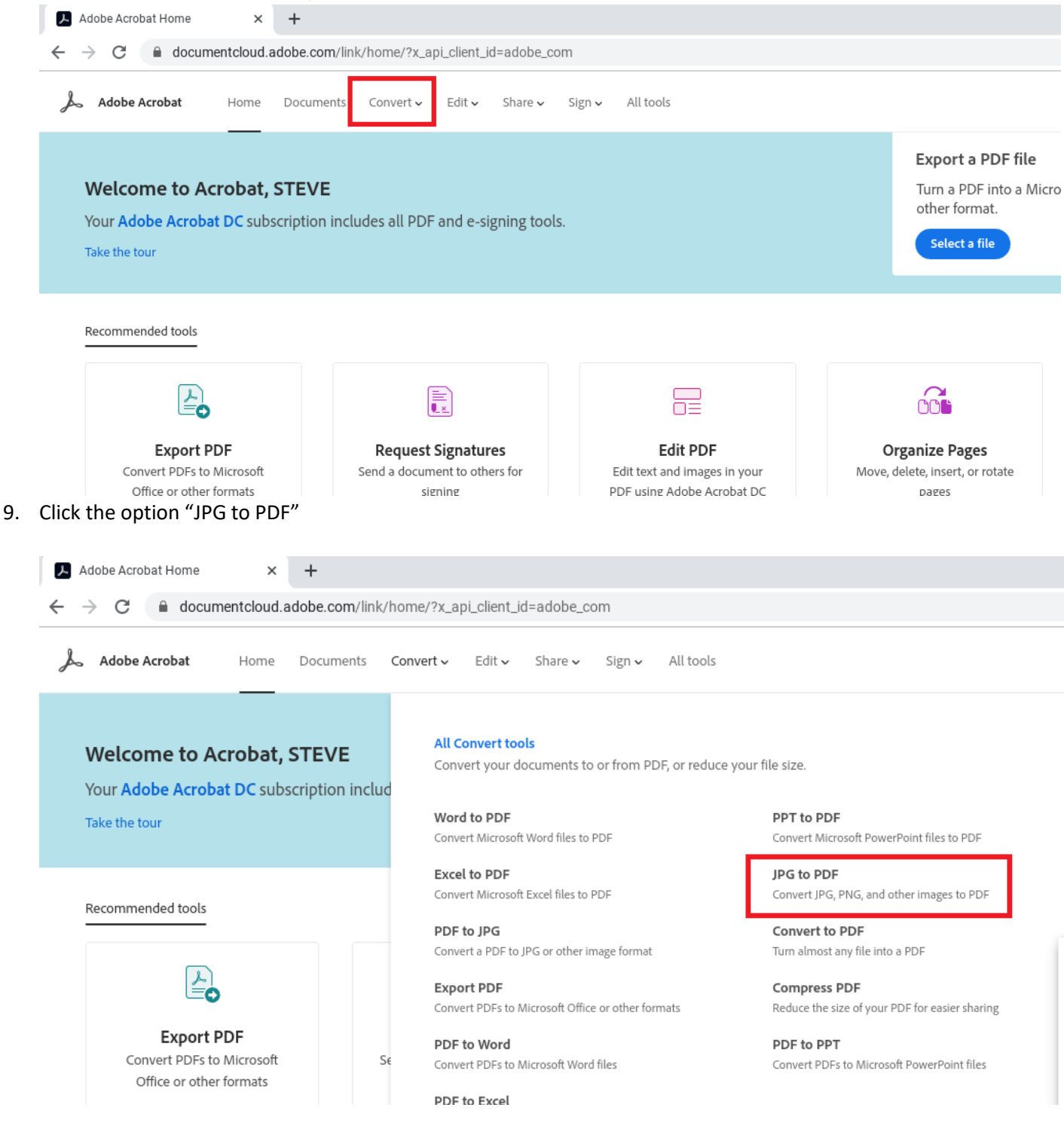

10. Click on "Select a File"

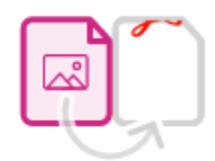

## **Convert JPG to PDF**

Drag and drop an image file (JPG, PNG, BMP, and more) to convert to PDF.

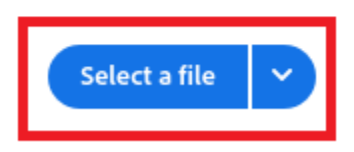

11. Look in your "Images" folder, or "Recent" folder to find the picture we took of your assignment

| ier | Select one or more files |                                         |        |            |                 |
|-----|--------------------------|-----------------------------------------|--------|------------|-----------------|
|     | Recent O Read only       |                                         |        |            | م 💷 ر           |
|     | () Recent                | Name                                    | Size   | Туре       | Date modified 👻 |
|     | > 🛄 My files             | IMG_20200912_153039.jpg                 | 147 KB | JPEG image | Today 3:30 PM   |
|     | > 🝐 Google Drive         | Screenshot 2020-09-12 at 3.29.02 PM.png | 111 KB | PNG image  | Today 3:29 PM   |
|     |                          | Screenshot 2020-09-12 at 3.28.41 PM.png | 116 KB | PNG image  | Today 3:28 PM   |
|     |                          | Screenshot 2020-09-12 at 3.28.35 PM.png | 163 KB | PNG image  | Today 3:28 PM   |

12. Their system will convert the picture we took to a PDF file, and you will then choose the "Download" button. It will put the PDF into your "Recent" folder

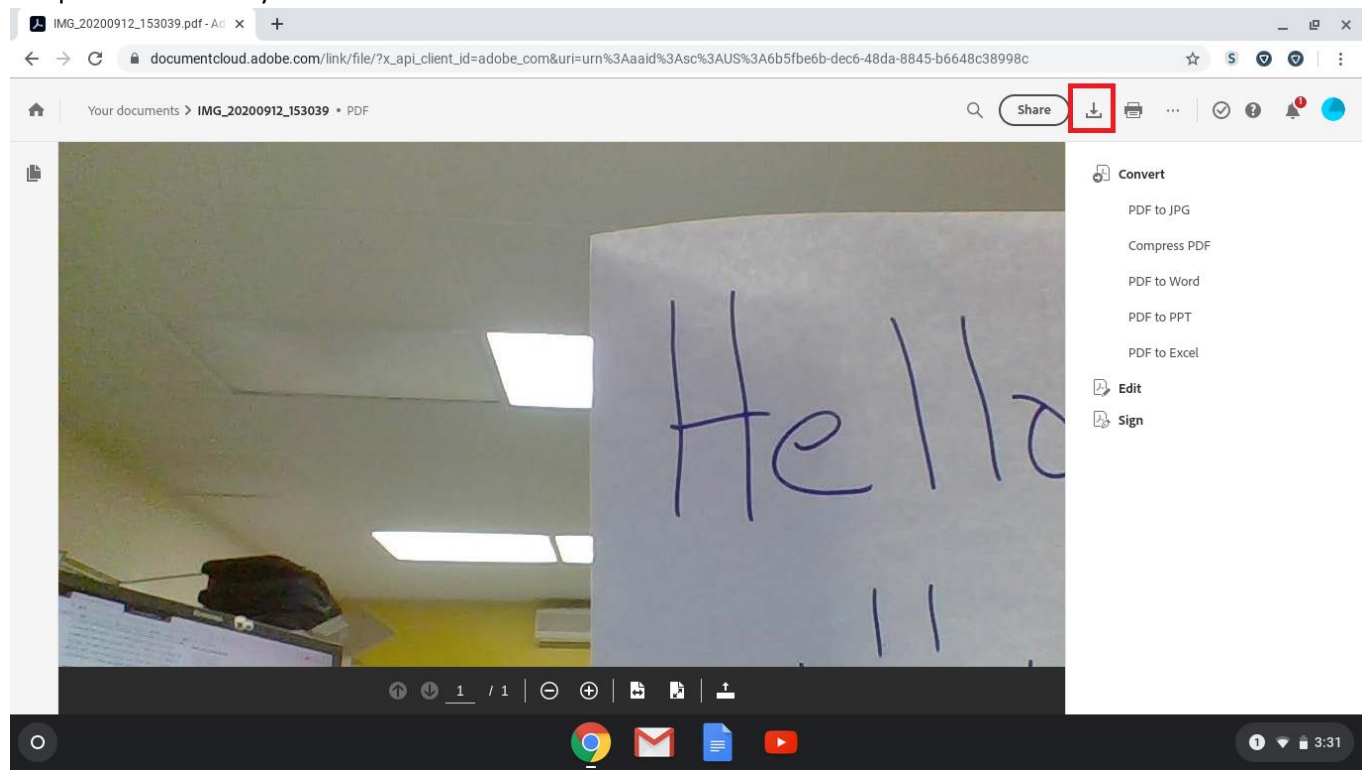

13. The document is now ready to upload to VLN. Go to the Submit Work screen, and select the course and module you want to upload too. Click on the "Choose File" to locate the folder where PDFs are saved:

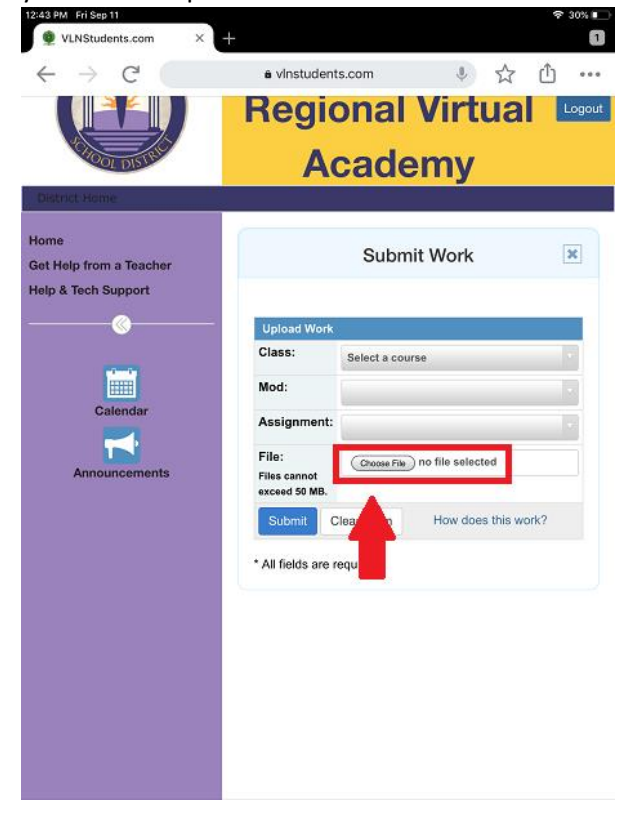

## 14. Next, choose the PDF Document we created

| 🔮 VLNStudents.com x +                    |                       |                                         |        |              |                                            |
|------------------------------------------|-----------------------|-----------------------------------------|--------|--------------|--------------------------------------------|
| $\leftarrow$ $\rightarrow$ C $$ vinstude | Select a file to open |                                         |        |              | >                                          |
|                                          | My files > Downloads  |                                         |        |              | <b>९ 💷 </b> қ́z :                          |
| 1000 DISTRIC                             | () Recent             | Name                                    | Size   | Туре         | Date modified -                            |
| District Home                            | ∽ 🛄 My files          | Screenshot 2020-09-12 at 3.32.46 PM.png | 155 KB | PNG image    | Today 3:32 PM                              |
| District nome                            | 🛨 Downloads           | Screenshot 2020-09-12 at 3.32.42 PM.png | 128 KB | PNG image    | Today 3:32 PM                              |
| Home                                     | > 🛕 Google Drive      | Screenshot 2020-09-12 at 3.31.31 PM.png | 406 KB | PNG image    | Today 3:31 PM                              |
| Get Help from a Teacher                  |                       | PC IMG_20200912_153039.pdf              | 51 KB  | PDF document | Today 3:31 PM                              |
| Help & Tech Support                      |                       | Screenshot 2020-09-12 at 3.31.24 PM.png | 393 KB | PNG image    | Today 3:31 PM                              |
|                                          |                       | Screenshot 2020-09-12 at 3.31.00 PM.png | 137 KB | PNG image    | Today 3                                    |
|                                          |                       | (IMG_20200912_153039.jpg                | 147 KB | JPEG image   | Today 3 Screenshot taken<br>Show in folder |

15. Finally, click the "Submit" button.

| © VLNStudents.com × −                                  | ⇒ 28%∎                                                               |
|--------------------------------------------------------|----------------------------------------------------------------------|
| $\leftrightarrow$ $\rightarrow$ C or                   | é vinstudents.com 🌵 📩 📫 🚥                                            |
| District Home                                          | Regional Virtual Low<br>Academy                                      |
| Home<br>Get Help from a Teacher<br>Help & Tech Support | Submit Work                                                          |
| «                                                      | Upload Work Class: Select a course  Mod:                             |
| Calendar<br>Calendar<br>Announcements                  | Assignment:  File:  Files cannot Choose File # Adobe Scan Sep 11, 20 |
|                                                        | Submit Clear Form How does this work?     All fields are required.   |